## Configuration de la Free Box en Mode Routeur

Cette configuration n'est à suivre que si vous avez activé le mode routeur sur le site de Free, dans le cas où vous avez plusieurs pc sur la Freebox ou un seul pc en wifi, si ce n'est pas votre cas n'activez pas ou désactivez le mode routeur.

Ouvrez la page <u>http://www.free.fr</u>

Là vous arrivez sur la page d'accueil de Free :

| S'ABONNER MON COMPTE             | WEBMAIL | ASSISTANCE | PAGES PERSO          | WEBNEWS         |
|----------------------------------|---------|------------|----------------------|-----------------|
| free K Cliqu                     | iez ici | 👗 ACTUALI  | ITÉS 🕹 FREE PRATIQUE | ) SHOPPING 9 RE |
| Rechercher sur Google sur le web |         | VI dat     | 2                    |                 |
| Freebox                          | In      | terfa      | ce de                | gesti           |

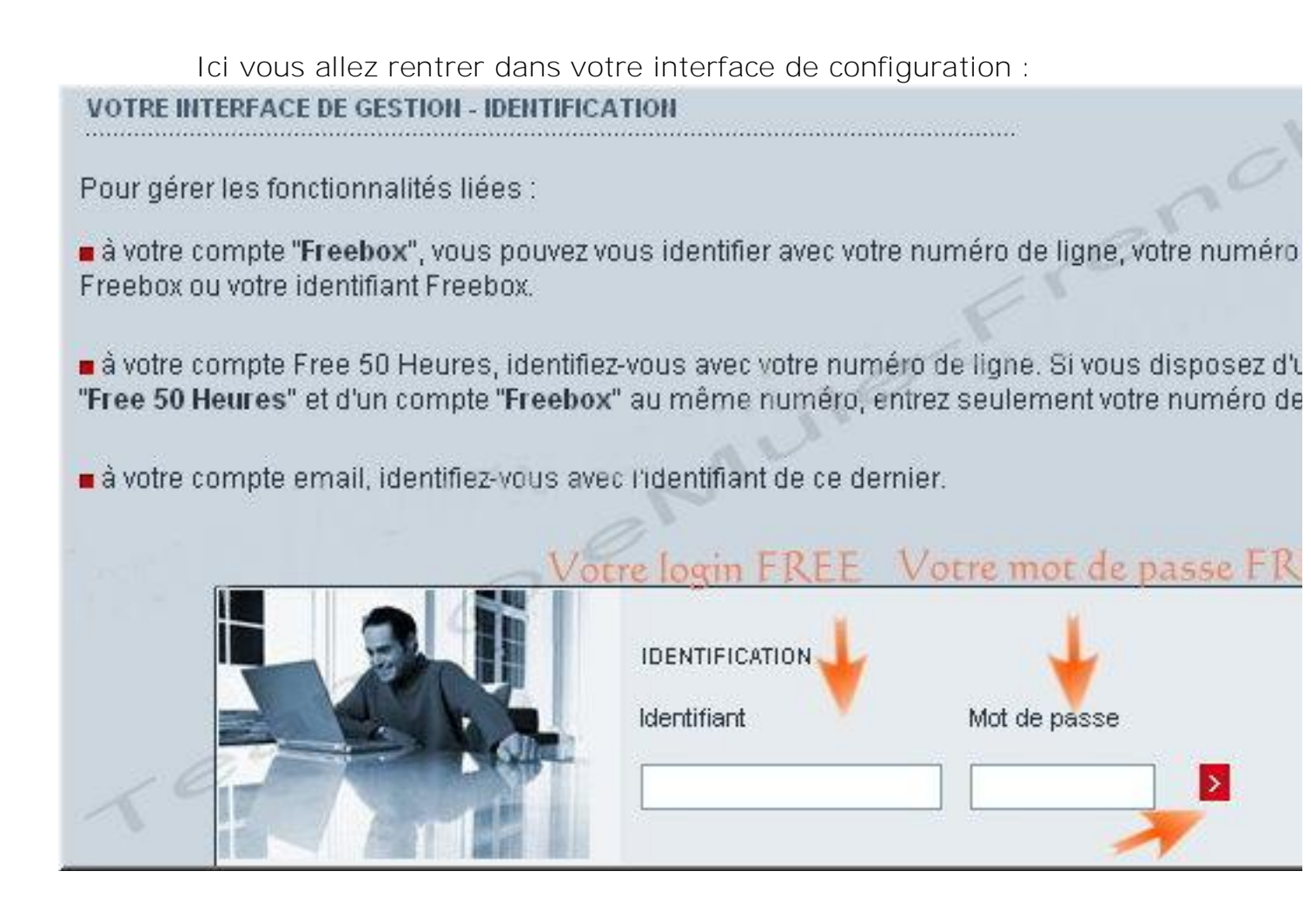

Après vous être identifié vous arriverez sur cette page :

| Gestion de mon Ring-Back-Tone                                                | FONCTIONNALITES OPTIONNELLES                                    |
|------------------------------------------------------------------------------|-----------------------------------------------------------------|
| Gestion de la messagerie vocale                                              | Acheter des accessoires pour votre Freebox                      |
| Gérer le référencement de mon numéro de<br>téléphone Freebox dans l'annuaire | Protéger mon ordinateur avec McAfee® Internet<br>Security Suite |
| Afficher mes informations dans l'annuaire de la                              | Economisez en optant pour la préselection                       |
| téléphonie Freebox                                                           | Estimer le débit de ma connexion Internet                       |
| Chquez sur l'un ou l'autre                                                   | Personnaliser mon reverse DNS                                   |
| GESTION DE MES COMPTES EMAILS                                                | Fonctionnalités Wifi de la Freebox                              |
| <u>Créer mes comptes emails Free</u>                                         | Fonctionnalités Routeur de la Freebo»                           |
| Perte des identifiants de mes comptes emails                                 | Econctionnalités antionnallas de la Erashov                     |

Quand vous cliquez sur "Fonctionnalités Routeur de la Free box" vous arrivez sur cette page :

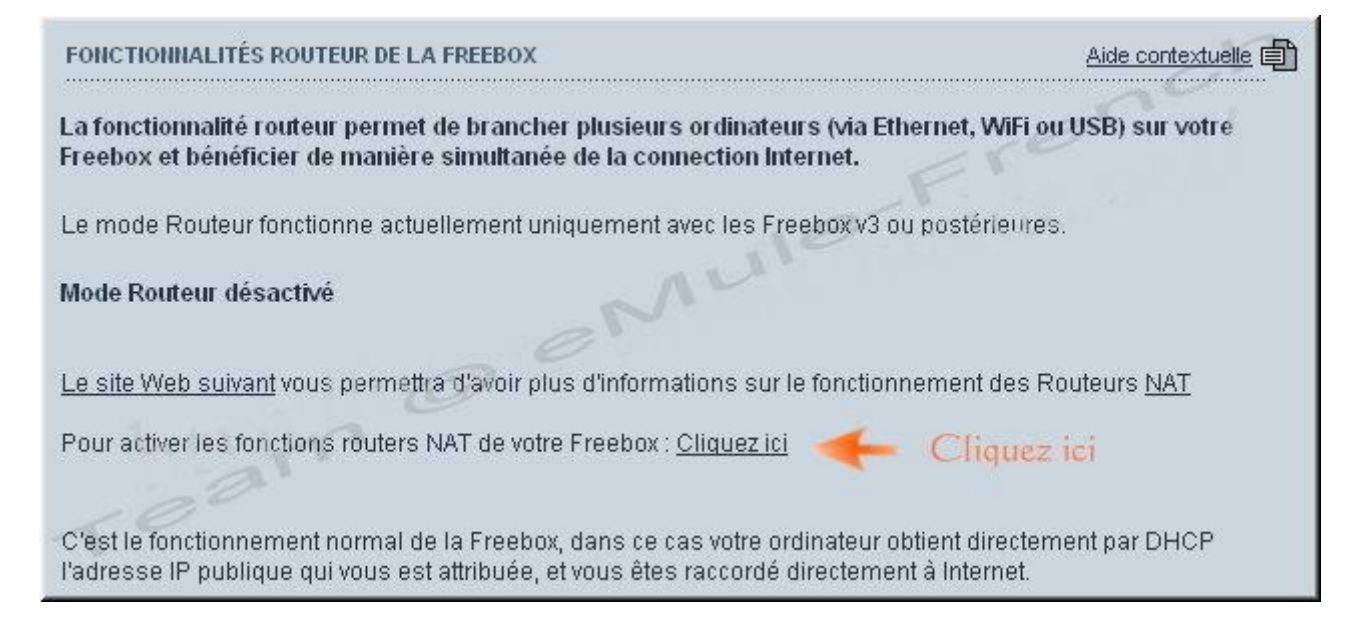

Après avoir cliqué sur "Cliquez ici" vous arrivez sur cette page :

| Configuration de votre Freebox | inch                     |
|--------------------------------|--------------------------|
| Modèle de la Freebox:          | Freebox v4 PPP           |
| Adresse MAC de la Freebox:     | 00:07:CB:16:44:42        |
| Fonction routeur:              | Configurer 🝊 Cliquez ici |
| Fonction Wifi:                 | Configurer               |
| Autres fonctions:              | <u>Configurer</u>        |

Quand vous cliquez sur "Fonctionnalités optionnelles de la Freebox" vous arrivez sur la même page que précédemment :

Ensuite, vous arriverez sur cette page :

| ous souhaitez activer ce s        | ervice:      |       | Activer   |  |
|-----------------------------------|--------------|-------|-----------|--|
| Cochez pour activer l             | e mode route | ur    | $\square$ |  |
| IP freebox                        | 192.168.0    | , 254 | .0        |  |
| DHCP activé                       | 🔽 Activer    |       |           |  |
| Début DHCP                        | 192.168. 0   | . 1   |           |  |
| Fin DHCP                          | 192.168.0    | . 50  |           |  |
| Ip DMZ                            | 192.168.0    | . 0   |           |  |
| Ip du Freeplayer                  | 192.168. 0   | . 1   |           |  |
| Réponse au ping                   | Activer      |       |           |  |
| Proxy WOL (Wake On Lan)<br>activé | ☐ Activer    |       |           |  |
| Redirections de ports:            |              |       |           |  |
| Port Protocole D                  | estination   | Port  |           |  |

## Faites comme ce qui suit pour le port TCP

| Redirect | ions de ports:      | IP lo               | cale de voi        | tre pc |         | nch         |
|----------|---------------------|---------------------|--------------------|--------|---------|-------------|
| Port     | Protocole           | Destin              | ation $\checkmark$ | Porte  | -Fr     | Cliquez ici |
| XXXX     | tcp 192<br>Port TCI | 2.168. 0<br>de votr | XX<br>e mule       | XXXX   | Ajouter | •           |

Cliquez sur "Ajouter" pour ouvrir le port UDP :

| Redirect | ions de ports:                                               |
|----------|--------------------------------------------------------------|
| Port     | Protocole Destination Port                                   |
| IXXXX    | tcp v 192.168 0 XX XXX X<br>IP locale du pc                  |
| XXXX     | Judp 🖌 192.168. 0 . XX XXX Ajouter<br>Port UDP de votre mule |

En bas de cette page cliquez sur "Envoyer" :

| ports:   | Fin                      | Protocole | Desti      | ination |         |    | ~°° |
|----------|--------------------------|-----------|------------|---------|---------|----|-----|
| Donar    |                          | ton w     | 402400     |         | Aioutor | re |     |
|          | 1,                       | ich 💌     | 192.168. 0 | 1       | Rjudier |    |     |
|          |                          |           |            |         |         |    |     |
|          |                          |           |            |         |         |    |     |
| Baux DHO | :P permai                | nents:    |            |         |         |    |     |
| Baux DHC | : <b>P perma</b> i<br>IP | nents:    | dresse MAC |         |         |    |     |
| Baux DHC | :P permai<br>IP          | nents:    | dresse MAC | Ajouter |         |    |     |

Et enfin vous arrivez sur la page de récapitultif du routeur de la Free Box :

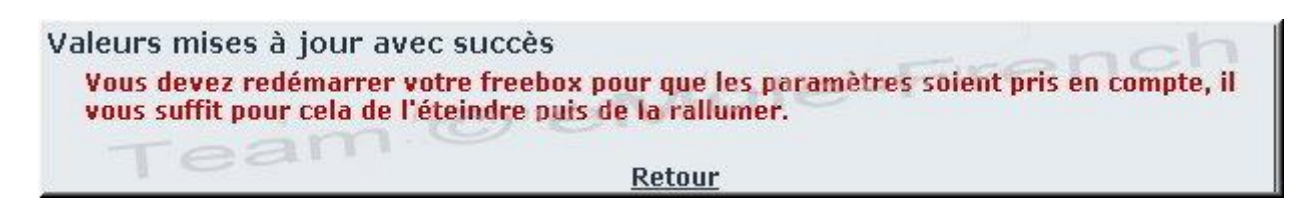

Voilà, redémarrez votre Free Box, cela doit fonctionner.

La configuration du routeur est maintenant terminée. Mais il se peut que vous ayez un parefeu/firewall, qui peut être la cause d'un lowid. Relancez la mule, et vérifiez si vous avez un lowID (c'est le cas, si les flèches du globe en bas à droite sont jaunes).